# Scientific Visualization and Presentation in 3D

Second Lecture

Björn Högberg bjorn.hogberg@ki.se Assistant Professor, Dept. of Neuroscience/Swe. Med. Nanosci. Center

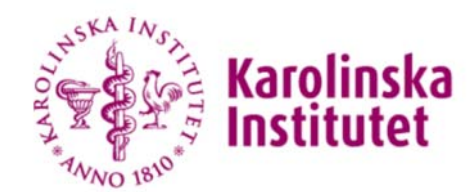

SWEDISH medical nanoscience CENTER

#### Homework – Pipette

## Polygon modelling I – Extrude

- 1. Create a polygon cube (Create -> Polygon Primitives -> Cube). Select it.
- 2. In the Channel Box, click on polyCube1 under INPUTS, a few attributes should expand.
- 3. Select <u>subdivisions Width</u>, <u>Height</u> and <u>Depth</u> with LMB, move the mouse over to the viewport, MMB drag to the left and right to dynamically change the number of subdivisions.
- 4. MMB drag with the attributes selected like in 3. to make the box have about 3-4 subdivisions per edge.
- 5. With the cursor over the cube, RMB-click-anddrag to Face
- 6. With the Polygons menu-set selected, do Edit Mesh -> Extrude.
- 7. Drag the extruded surface out of the cube using the arrows.
- 8. Click one of the scale-cubes, outside of the arrows. Notice how the pivot changes from a cube to a scaling cube.
- 9. Try moving the face around and rotating and scaling it.
- 10. Press G to repeat the last function (extrude in this case)
- 11. Rotate, scale an translate the new extrusion out.

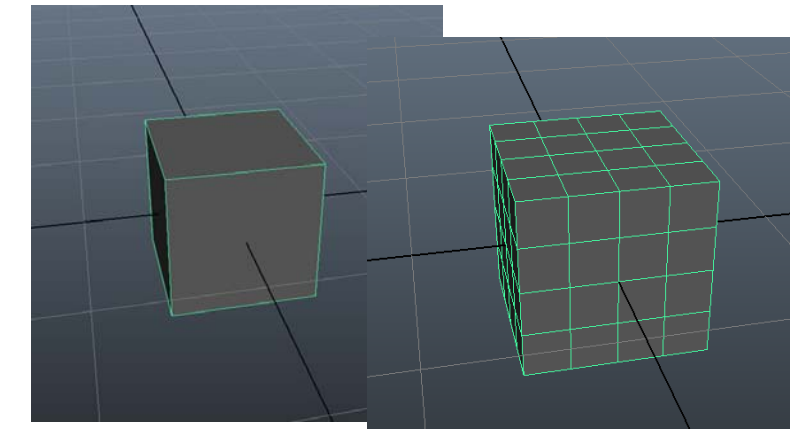

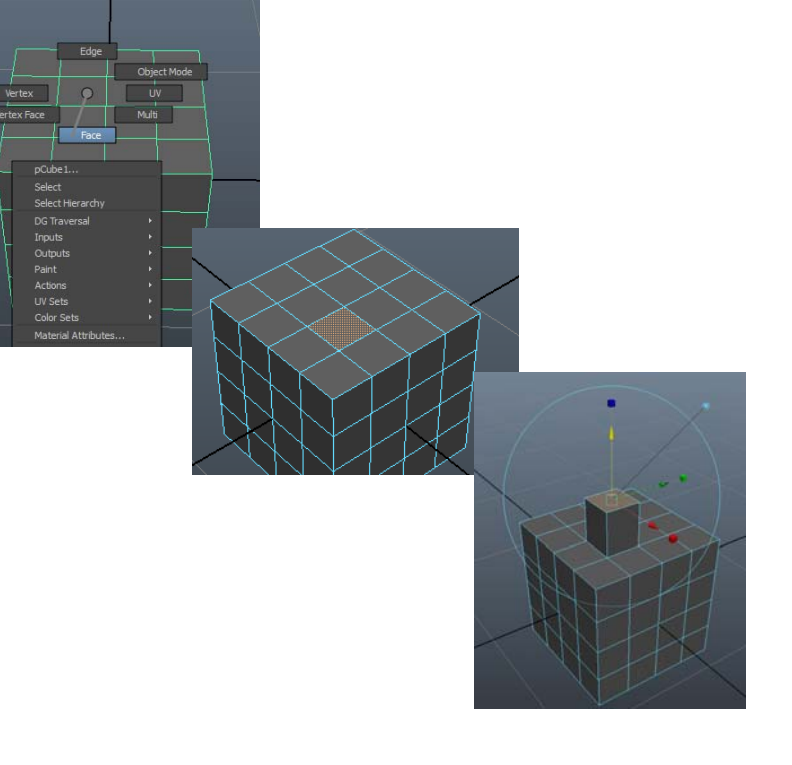

# Polygon modelling II – Vertices, Smooth

- 1. Create a polygon cube with 2 subdivisions along each dimension.
- 2. RMB click-and-drag on the cube to Vertex.
- 3. Drag-over the whole cube to select all vertices.
- 4. Shift-select to remove the vertices located in the center of the 6 cubic face.
- 5. Press R to scale, scale down the vertices symmetrically (using the center scale cube).
- 6. Do Mesh -> Smooth.
- 7. RMB click-and-drag on the cube to **Face**.
- 8. Click-and-drag to select all faces of the polygon.
- Uncheck Edit Mesh -> Keep Faces Together.
- 10. Do Edit Mesh -> Extrude.
- 11. In the extrude tool that appears, click the handle (see arrow in fig.) to work with all faces globally.
- 12. Scale out all faces (using the center cube).
- 13. Click the *s* again and scale down all faces.
- 14. Return to object mode (RMB drag the cube).
- 15. Do Mesh -> Smooth. Press G to do it again.

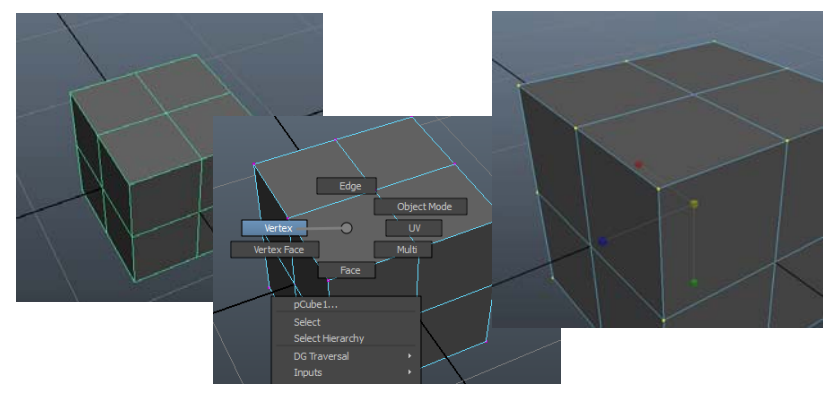

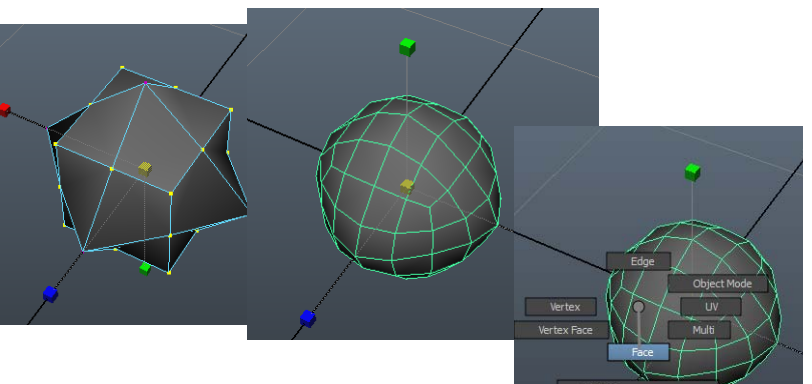

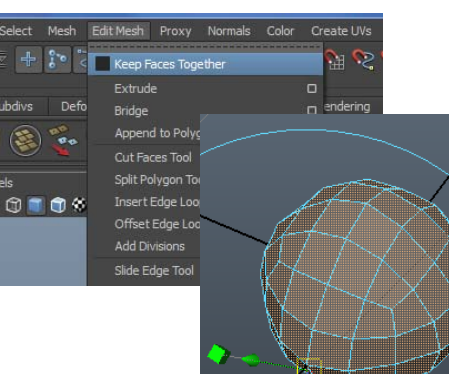

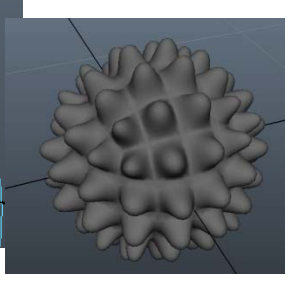

## Polygon modelling III – Curve extrude

- 1. Create a polygon sphere. Select it.
- 2. In the Channel Box, click on polySphere1 under INPUTS, a few attributes should expand.
- 3. Change Subdivisions Axis and Subdivisions Height to 10.
- 4. Activate the CV curve tool: Create -> CV Curve Tool
- 5. Draw a few CVs on the plane like in fig. 1. Press enter to finalize the curve
- 6. Select the curve, press w to activate the move tool. Press D and keep it pressed. While keeping D pressed, move the pivot to the end of the curve like in fig. 2. (constrain the movement in the plane by moving the pivot only by dragging in the x and z directions.)
- 7. Move and rotate the curve so that it looks like it is shooting out of one of the faces of the sphere.
- 8. RMB click on the sphere in the viewport. Keep the RMB pressed and drag to Face.
- 9. Click on the face of the sphere closes to the curve to select it.
- 10. Shift select the curve.
- 11. Go to Edit mesh -> Extrude and select the options box to the right of the menu item.
- 12. Change the **Divisions** to 20 and the **Taper** to 0.15 and press **Extrude** to extrude a tentacle reaching out of the sphere along the curve.

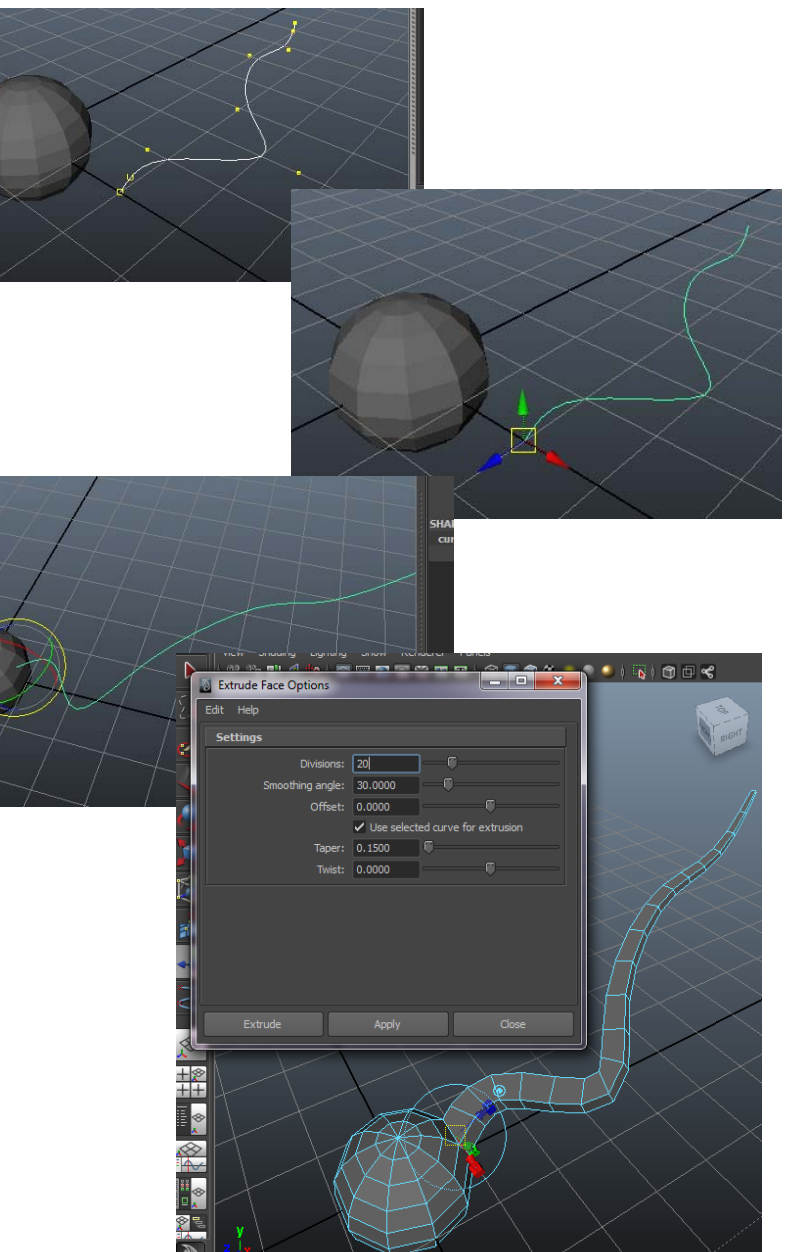

#### Deformers I: Lattice deformers

- 1. Open the file neuronModelling.mb.
- 2. With the mouse pointer over the neuron geometry, RMB click and drag to vertex.
- 3. Click and drag to select all the vertices of the axon.
- Select the Animations menu-set, go to Create Deformers -> Lattice and click the options box.
- 5. Under Divisions, input 2, 4 and 2 divisions in the x, y and z boxes as shown, make sure Local mode is unchecked and press Create to create a lattice around the axon geometry.
- 6. With the mouse over the lattice, RMB click and drag to Lattice point.
- 7. Select a few of the lattice points and drag them to the sides to smoothly modify the axon geometry.
- 8. Scale down the size of the lattice in the middle to thin down the axon.
- 9. Save the file as neuronModelling.001.mb

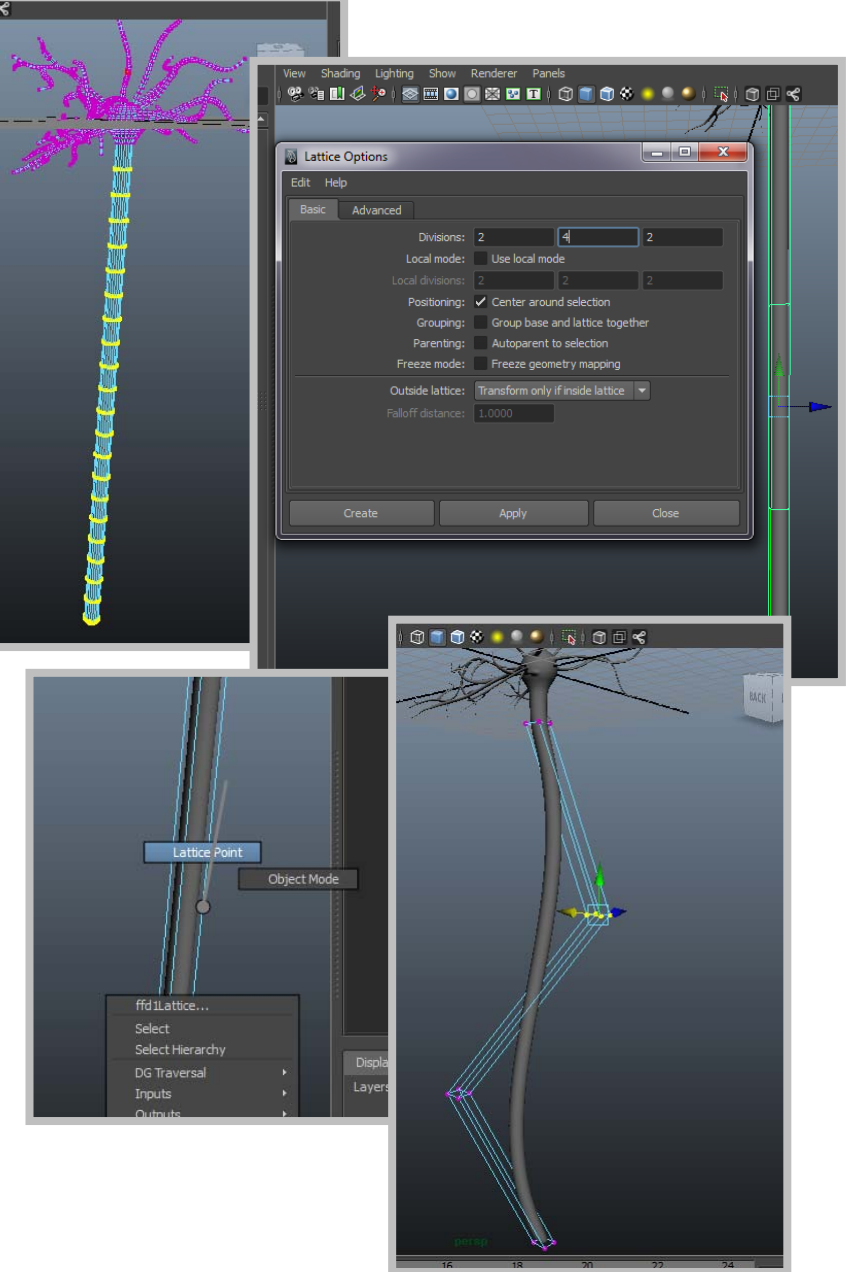

#### **Deformers II: Clusters**

- 1. Continue with the **neuronModelling** file.
- 2. RMB click the neuron and drag to Vertex
- 3. Press Q and keep it pressed while RMB draging to Camera Based Selection
- 4. Drag select a bunch of vertices on the cell body.
- 5. Do Create Deformers -> Cluster
- 6. Select the cluster and drag it out from the cell body.
- 7. Do Edit Deformers -> Paint Cluster Weights Tool and press the options box.
- 8. Use a brush Radius of about 0.2
- 9. Use the leftmost **Profile**.
- 10. Start with **Paint Operation** = **Replace** and a Value of 0.0. When you paint the weight of the vertices will be reduced to 0.0 (i.e. they will no longer be affected by the cluster.)
- 11. Switch to **Paint Operation** = **Smooth** and paint again over all vertices to even out the surface after the replace painting.
- 12. Repeate the create cluster and paint weights operations on other parts to create a more organic looking cell body. Save the file as neuronModelling.002.mb

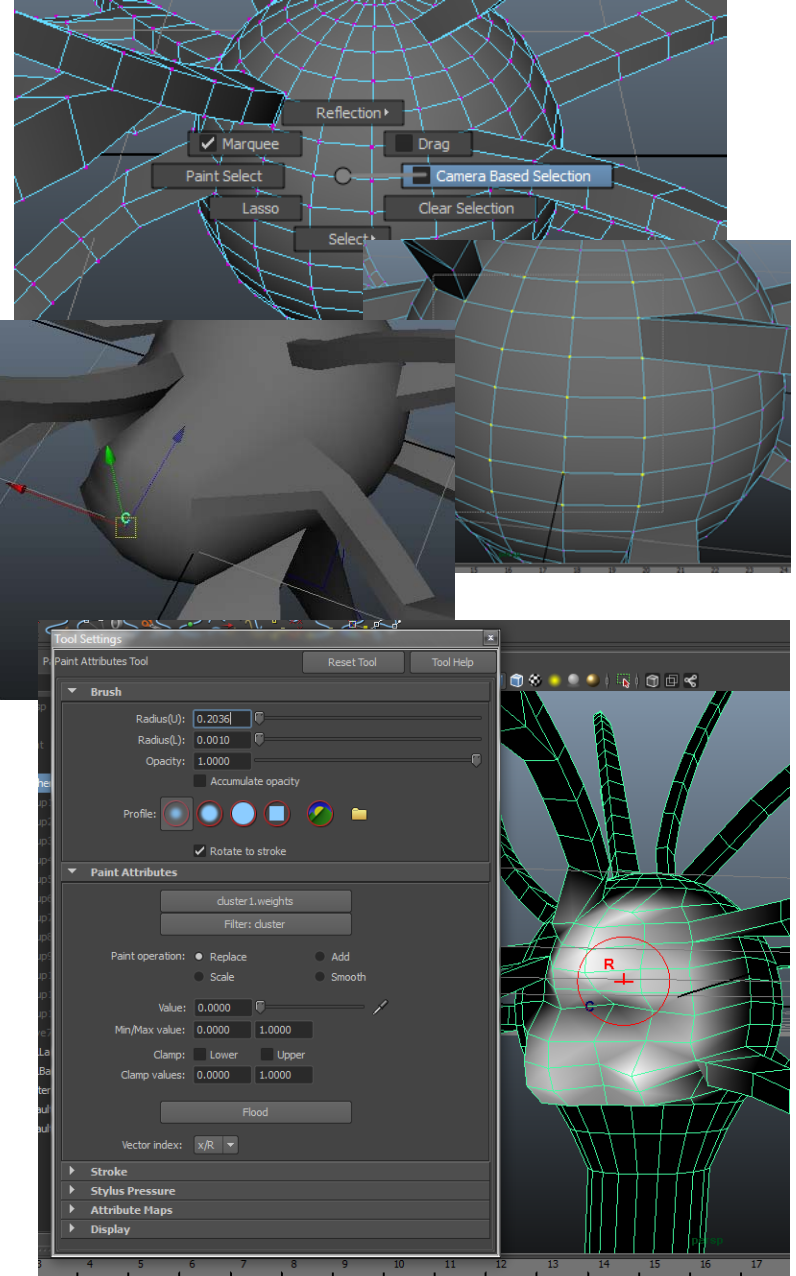

## **Deformers III: Bend and Twist**

- 1. Continue with the **neuronModelling** file.
- 2. RMB click the neuron and drag to Vertex
- 3. If you had camera based selection on, press Q and keep it pressed while RMB draging to Camera Based Selection again.
- 4. Select the vertices of the straight dendrite.
- 5. Do Create Deformers -> Nonlinear -> Twist
- 6. Select the newly created twist handle and rotate it so that it *almost* lines up witht the dendrite.
- 7. With the twist handle still selected, in the channel box, press twist1 under INPUTS
- 8. Change the End Angle (or Start Angle depending on how you rotated the twist handle) to something like 200.
- 9. Select the vertices again like in 2-4. Try Create Deformers -> Nonlinear -> Bend
- 10. Align the bend handle along the dendrite like we did with the twist handle.
- 11. Edit the bend deformer by changing Curvature, Low Bound and High Bound under bend1 under INPUTS in the channel box (when the bend handle is selected)
- 12. Save as neuronModelling.003.mb

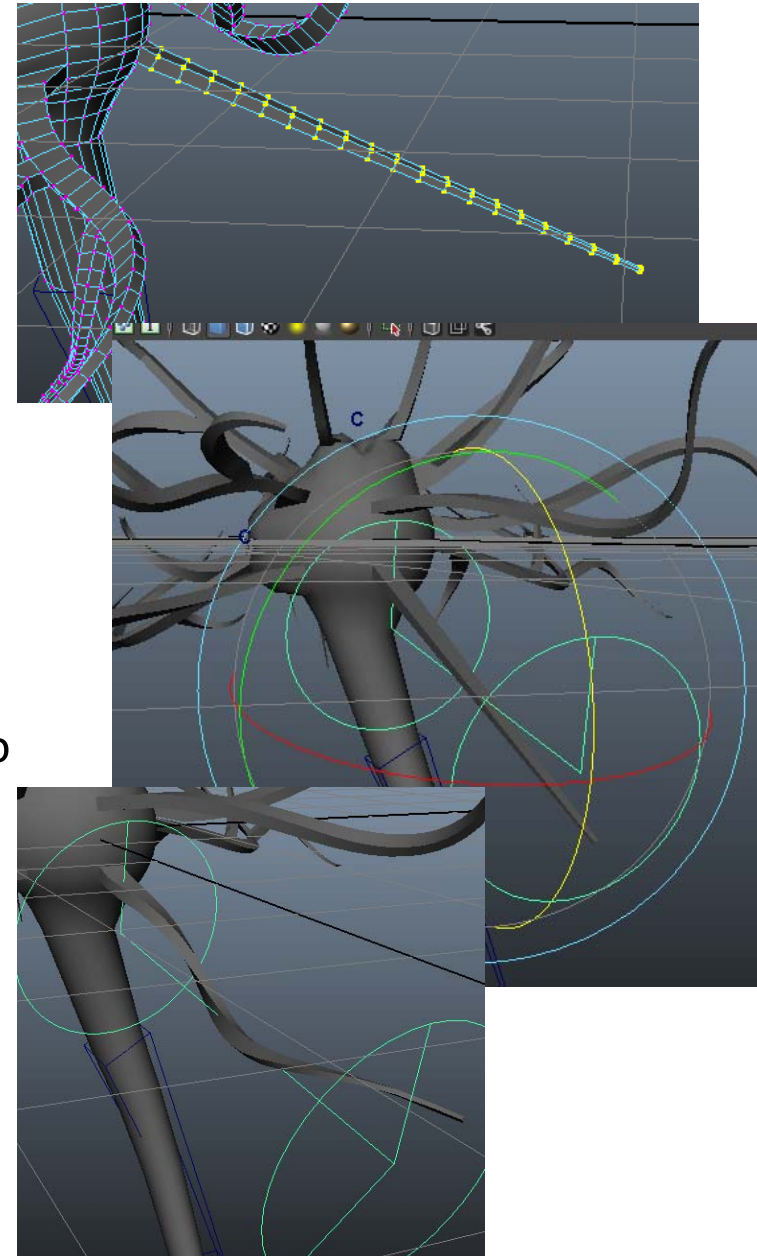

#### Deformers IV: Blend Shape

- 1. Create a new scene by pressing
- 2. Go to top-view by pressing space bar, keeping it pressed down and LMB drag in the viewport to **Top** View
- 3. Do Create -> CV Curve Tool and draw a curly curve with about 6-8 CVs
- 4. Select the curve and duplicate it by Ctrl+D
- 5. Press w and drag the duplicate to the side
- 6. RMB click on the duplicate and drag to Control Vertex.
- 7. Select individual or groups of vertices and move them around *while keeping* **L** *pressed* (this will lock the length of the curve, ensuring both curves have the same lenght in the end). Make the duplicate look more straight.
- 8. RMB click on the curve and drag to Object Mode
- 9. Select the straighter curve and then shift-select the original curly curve.
- 10. Do (Animations menu-set) Create Deformers -> Blend Shapes.
- 11. Create a small NURBS circle, select it first and then the curly curve, do: Surfaces menu-set: Surfaces -> Extrude to create a tube around the first curve.
- 12. In the Outliner (or in the viewport) select the first curve1
- 13. In the Attribute Editor (tab on right edge of screen) select the blendShape1 tab. Under Weight scrub the curve2 slider and watch the string fold and unfold.

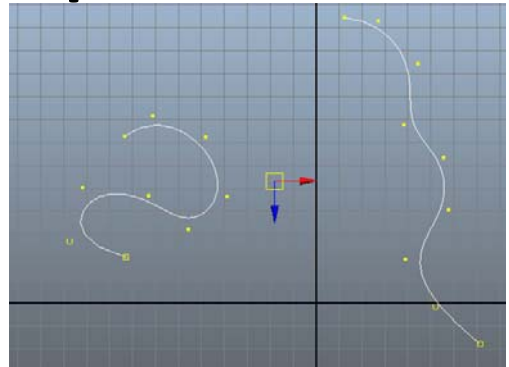

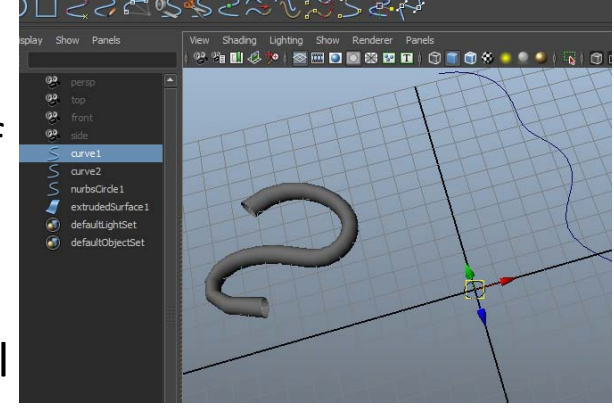

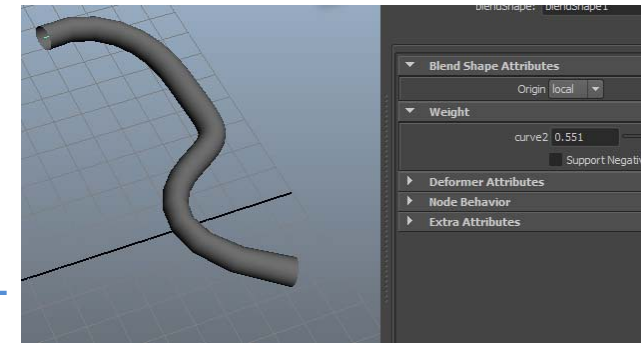

# Shaders

- 1. Open the neuronModelling.003.mb file that we worked with before.
- 2. In the Polygons menu-set, do Mesh -> Smooth
- 3. Do a render by pressing
- 4. In the rendering window, save the image by pressing Keep Image
- 5. Open the hypershade by doing Windows -> Rendering Editors -> Hypershade
- 6. Create a phong shader by pressing **Phong**
- With the neuron selected, RMB click the phong material and drag to Assign Material To Selection
- 8. Do a new render, do **Keep Image** like in 4.
- 9. With the slider at the bottom of the render view, scrub it to compare the different renders.
- 10. Repeat 6-9 with other shaders to check them out.

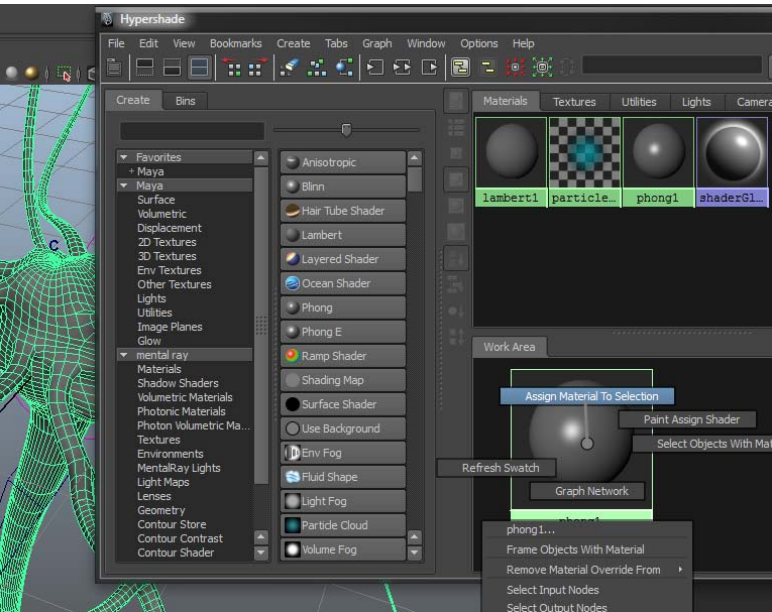

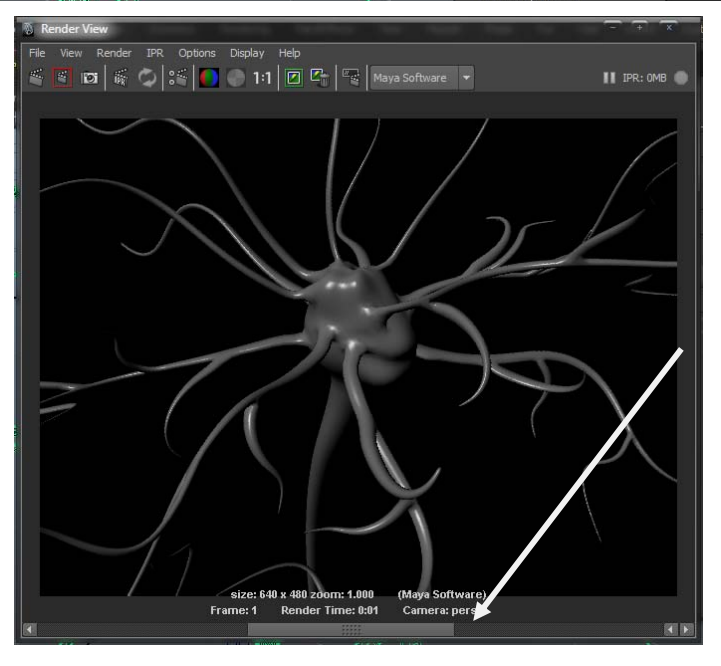

## The Toon Shader

- 1. Continue with the neuronModelling.003.mb file.
- 2. Assign a Surface Shader to the neruon. (See previous exercise)
- 3. Double click the shader in the Hypershade to bring up the materials attributes in the Attribute editor.
- 4. In the attribute editor, double click the field of black in **Out Color** to bring up a color selection dialogue.
- 5. Select a nice light color like light blue or yellow.
- 6. In the outliner, select the persp camera, in the attribute editor, scroll down to Environment. Change the Background Color to white
- 7. In the Rendering menu-set do: Toon -> Assign Outline -> Add New Toon Outline
- 8. In the outliner, select the toon outline **pfrtoon1**
- 9. In the channel box scroll down to Line Width and change it to 0.06
- 10. Do a render. Save as neuronModelling.004.mb

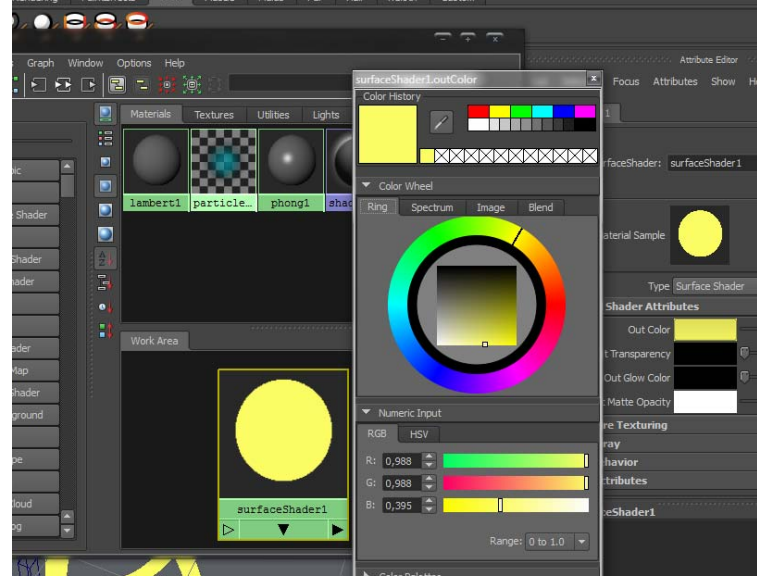

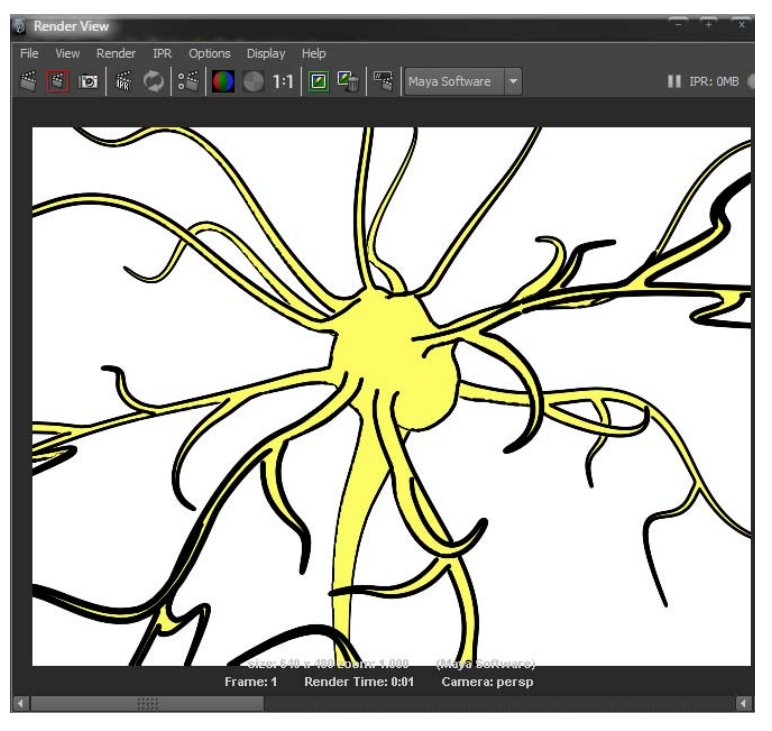

# Lighting and shadows

- 1. Go back to the neuronModelling.003.mb file.
- 2. Create a NURBS plane as a backdrop and scale it up and place it behind the neuron.
- 3. Do Create -> Lights -> Area Light
- 4. With the light selected, in the viewport do: Panels -> Look Through Selected Camera
- 5. Tumble, dolly and pan out so that the light sees the neuron in front of the backdrop.
- 6. Press and hold space, LMB drag to **Perspective View**. The light should now have moved out.
- 7. Scale up the lights scale x, y and z to 4
- 8. Take a render. Press keep image. Notice the lack of shadows.
- 9. With the light selected, go to the channel box and change the **Intensity** to 2
- 10. With the light selected, go to the attribute editor, scroll down and press to expand **Shadows**
- 11. Scroll down to Raytrace Shadow Attributes and check Use Raytrace Shadows, increase Shadow Rays to 64
- 12. Open render settings
- 13. In the dropdown box Render Using, select mental ray.
- 14. Save as **neuronModelling.005.mb** Take another render.

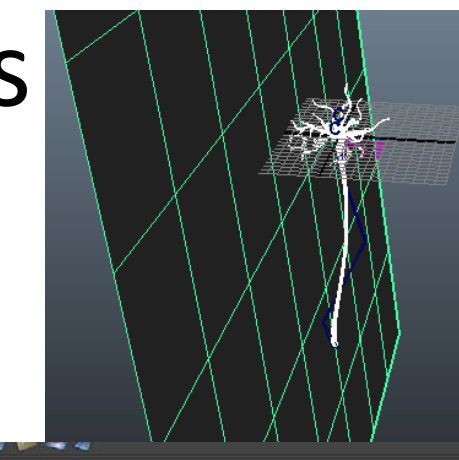

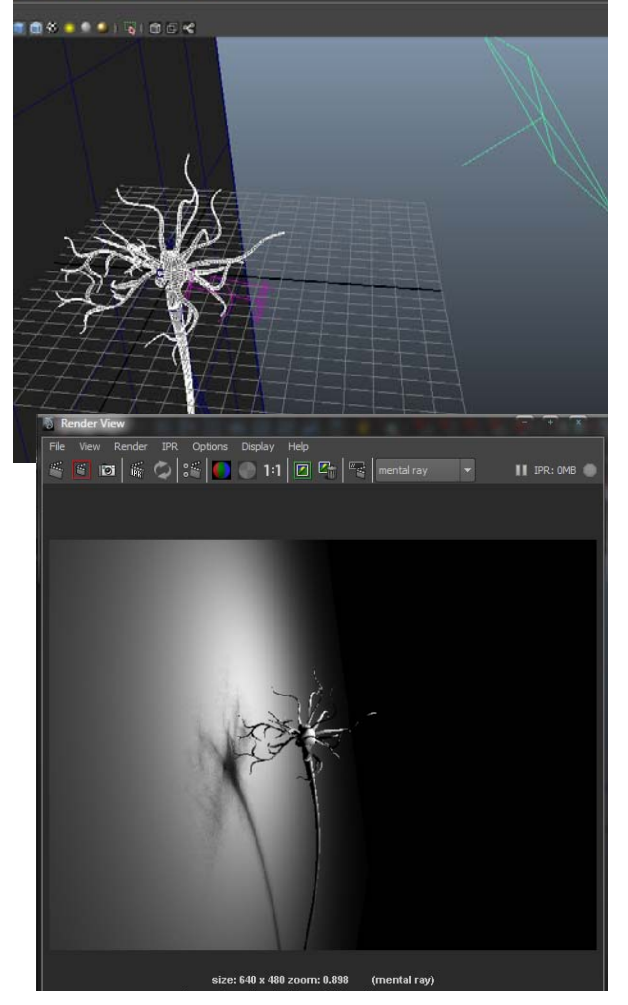

#### **Ambient Occlusion**

- 1. Continue with the **neuronModelling.005.mb** file.
- 2. Below the channel box to the lower right, you'll find the layers pane. Click the **Render** tab.
- 3. Select the neuron and the backdrop plane.
- 4. In the Render tab, do Layers -> Create Layer from Selected
- With one of the objects in the layer selected (e.g. the neuron), go to the attribute editor and bring up the layer1 tab.
- 6. Press the **Presets** button and select **Occlusion**
- 7. Save as neuronModelling.006.mb
- 8. Take a render, if you have a slow computer, be prepared to wait a while.

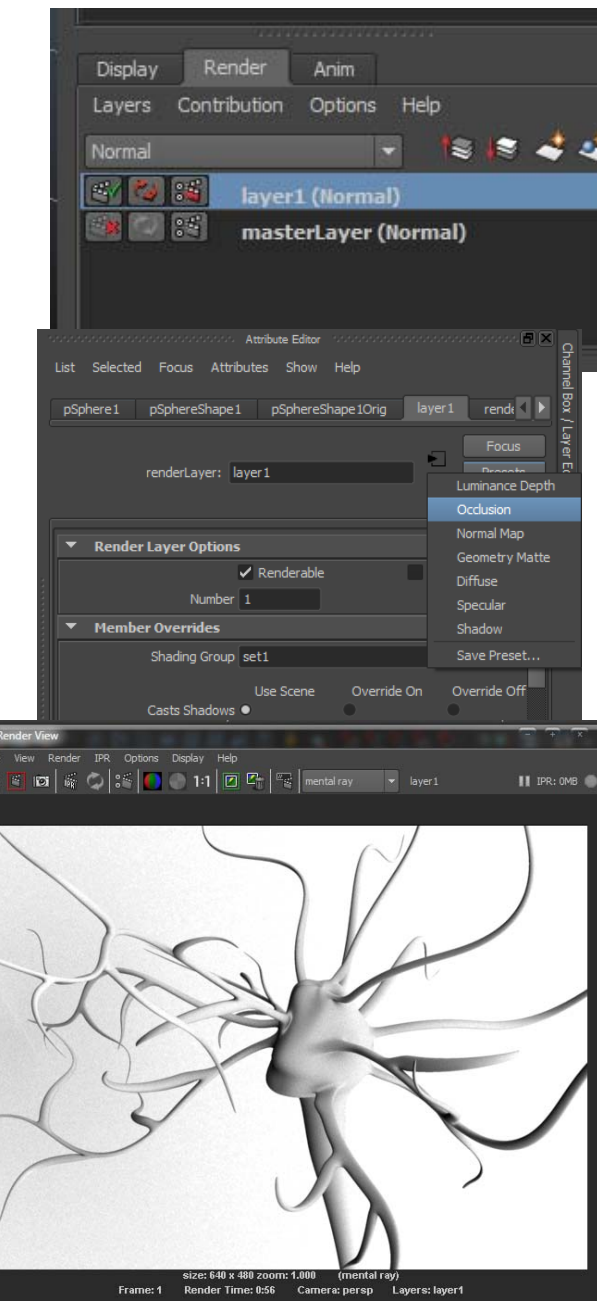